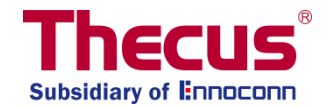

# Fonction Scale-Out, Guide de l'utilisateur (rev. v3 FW v3.02.00 et

ultérieures)

#### **Important Notes:**

- 1. Le mode client est le mode par défaut.
- 2. La fonction Scale-Out peut être configurée comme « mode combo client-serveur » ou « mode serveur pur » du système associé.
- 3. Une fois que le système a activé le « mode serveur pur » de la fonction Scale-Out, tous les autres services seront arrêtés.
- 4. Il est recommandé d'utiliser seulement des modèles HDD identiques par NAS
- 5. Si Auto Mangement est activé, assurez-vous que la taille du volume de la brique de secours est égale ou supérieure à la taille des volumes endommagés.
- 6. Il est recommandé d'utiliser au moins 2 systèmes Scale-Out pour éviter un point de défaillance.
- 7. Réinitialiser un serveur Scale-out effacera toutes les données.
- 8. « Brique » signifie volume de stockage dans le contexte de ce manuel, e.g. un HDD formaté, ou un RAID 1, etc.
- Bien qu'en théorie un composé Scale-Out peut-être effectué par internet avec VPNs, nous recommandons l'utilisation dans un environnement réseau local avec au moins 1 Gigabit de Bande passante.

## Table des matières

| Explication Générale de Scale-Out  | 3  |
|------------------------------------|----|
| Premiers pas et Mode Scale-Out     | 3  |
| Autoriser Scale-Out                | 5  |
| Pool de stockage                   | 7  |
| Les Volumes                        | 11 |
| Fonctionnement des Volumes         | 18 |
| Auto Management                    | 24 |
| Arrêter Scale-Out                  | 24 |
| Réinitialiser Scale-Out            | 25 |
| Créer un fichier partagé Scale-Out | 26 |
| assistance                         | 28 |

# **Explication Générale de Scale-Out**

La fonction Scale-Out permet d'augmenter dynamiquement la capacité de stockage en connectant plusieurs systèmes NAS Thecus indépendant dans le même sous-réseau. L'avantage le plus remarquable concernant la fonction Scale-Out est son impact minimal lors de l'extension. La capacité ajoutée sera intégrée simplement dans le réseau de stockage, les données seront automatiquement redistribuées dans la nouvelle capacité de stockage, et même un simple disque existant dans un NAS peut être ajouté facilement au composé Scale-Out.

Aussi, les données étant distribuées à travers les appareils, le système de redondance RAID devient obsolète dans beaucoup d'applications, puisque le système Scale-Out propose la redondance (avec le nombre de copies sélectionnable) dans les appareils avec l'avantage additionnel que les données seront toujours accessibles même si un système NAS en entier devient indisponible. Scale-Out repose sur une architecture client-serveur et nécessite au moins 2 systèmes NAS Thecus. L'un agissant en tant que client, l'autre en tant que serveur. Cependant, la fonction Scale-Out peut toujours fonctionner sur un NAS Thecus unique, mais nécessite au moins 3 volumes.

Pour mieux comprendre comment Scale-Out fonctionne et pour apprendre comment configurer facilement, procédons en suivant les étapes expliquées ci-dessous.

La fonction Scale-Out peut être trouvée dans « Stockage » puis dans l'onglet « Réglages ».

#### Premiers pas et Mode Scale-Out

Dans cet exemple, le Thecus N2810 et 2x N5810PRO seront utilisés pour les étapes de réglage et leur utilisation. Le N2810 servira de «mode combo client-serveur Scale-Out» et les 2 autres unités serviront de serveurs Scale-Out

Pour devenir un serveur Scale-Out, l'utilisateur doit avoir créé un volume qui peut être un RAID sur plusieurs disques ou un seul disque catégorisé JBOD (ces fonctions de création sont listées ensembles dans le menu RAID de l'OS). Le volume (RAID) peut être créé en suivant la procédure standard de création (se référer au guide utilisateur) ou en activant « Auto Management », que vous trouverez dans les réglages avancés. Pour cet exemple, nous avions un volume déjà créé. Ci-dessous, vous pouvez voir une capture d'écran du menu de création du RAID montrant le statu du volume, lequel est JBOD sur les 2 disques dans notre cas.

| Setting Panel            |   |
|--------------------------|---|
| <b>Q</b> Function Search |   |
| Control                  | • |
| Privilege                | • |
| Storage                  |   |
| 🛍 Disk & Raid            |   |
| iscsi                    |   |
| 🙆 ISO Mount              |   |
| 🍗 Disk Clone and Wipe    |   |
| Scale Out                |   |
| Services                 | • |
| Backup                   |   |

| RAID Dis  | k Spin D | own Disk | Security |                          |           |           |             |
|-----------|----------|----------|----------|--------------------------|-----------|-----------|-------------|
| Create    |          |          |          |                          |           |           |             |
| RAID Name | Status   | Level    | Disk     | Capacity                 | File Syst | FSCK Time | FSCK Status |
| 🛇 sc01    | Healthy  | JBOD     | 1        | 0.00% 0.08GB / 1830.30GB | ext4      |           |             |
| sc02      | Healthy  | JBOD     | 2        | 0.00% 0.02GB / 1860.50GB | btrfs     |           |             |

L'adresse IP du système est requise pour permettre la connexion du client Scale-Out, nous avons donc listé l'adresse IP du système. Dans l'exemple, l'IP de l'appareil est 172.16.65.153.

| etwork Setting | Linking Aggregation | Quality of Service | DDNS |                        |      |
|----------------|---------------------|--------------------|------|------------------------|------|
|                |                     |                    |      |                        |      |
| WAN/LAN        | Setting             |                    |      |                        |      |
| 🔵 WA           | N/LAN1 IPv          | 4: 172.16.65.153   |      | MAC: 00:14:fd:19:0a:a9 | Edit |
|                | N2 IPv              | (4)                |      | MAC: 00:14:fd:19:0a:aa | Edit |

Maintenant nous pouvons continuer la configuration de la fonction Scale-Out pour ce candidat. Les fonctions Scale-Out sont accessibles dans « stockage ». Cliquez sur Scale-Out et la fenêtre des réglages apparaitra comme indiqué ci-dessous.

L'état par défaut du système associé de la fonction Scale-Out est « Non initialisé ». Pour activer la fonction Scale-Out, définir le mode de fonction Scale-Out soit en « Mode combo client-serveur », soit en « Mode serveur pur ».

Pour que le « mode combiné client-serveur » soit activé, il suffit de cliquer sur le bouton « Démarrer Scale-Out ». Laisser la case à cocher « Mode pur de serveur » vierge ou la cocher pour laisser le système devenir « mode serveur pur ».

La différence entre le « mode combo client-serveur » et le « mode serveur pur » est que le « mode Client-serveur » peut agir en même temps que les rôles client et serveur, il est normalement utilisé dans l'environnement NAS unique et élargit sa capacité plus tard. Pour « mode serveur pur », il est évident que cela ne sert qu'à servir de serveur.

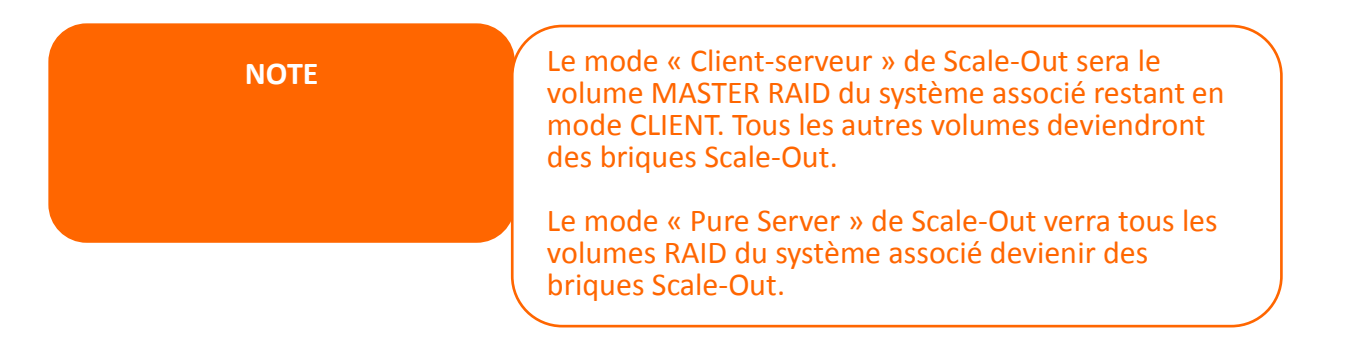

#### État par défaut de la fonction Scale-Out: non initialisé

| Scale ( | Dut                             |                                  |
|---------|---------------------------------|----------------------------------|
| Scal    | e Out                           |                                  |
| (       | Status                          | Uninitialized                    |
|         | Pure Server Mode (i)            | Enable                           |
|         | Cluster Password (i)            |                                  |
|         | Sync E-mail Notification (i)    | Sync E-mail Notification Setting |
|         | Start Scale Out Reset Scale Out |                                  |

Mode combo Client-Serveur autorisé. (mode Serveur Pure non coché)

| ale Out | Storage Pool       | Volumes A      | uto Management                 |  |  |
|---------|--------------------|----------------|--------------------------------|--|--|
| Scale O | ut                 |                |                                |  |  |
| Sta     | tus                |                | Activate                       |  |  |
| Pur     | re Server Mode (   | 1 Enable       |                                |  |  |
| Clu     | ister Password (   | D              | ••••••                         |  |  |
| Syr     | nc E-mail Notifica | tion (i)       | Sync E-mail Notification Setti |  |  |
| S       | top Scale Out      | Reset Scale Ou | t                              |  |  |

#### Mode Serveur-Pure autorisé.

| Scale Out | Storage Pool        | Volumes     | Auto Managemer | nt                   |
|-----------|---------------------|-------------|----------------|----------------------|
| Scale O   | ut                  |             |                |                      |
| St        | atus                |             | Activate       |                      |
| Pu        | ire Server Mode 🤇   | D           | 🗷 Enable       |                      |
| CI        | uster Password 🛈    | )           | ••••••         |                      |
| Sy        | nc E-mail Notificat | tion 🕕      | Sync E-mail    | Notification Setting |
| ş         | Stop Scale Out      | Reset Scale | Out            |                      |

### **Autoriser Scale-Out**

L'état par défaut de Scale-Out est « non initialisé ». Pour activer la fonction Scale-Out, choisissez le mode Scale-Out comme décrit dans la section précédente, puis entrez un mot de passe dans « Cluster Password ». Continuez en cliquant sur le bouton « Start Scale-Out ». Ce mot de passe du cluster va être utilisé pour que les membres du serveur à distance se reconnaissent et se distinguent des autres groupes Scale-Out.

Si le «Mode Serveur Pure» de Scale-Out a été créé, le système se déconnectera automatiquement. Veuillez-vous connecter à nouveau et, depuis que le mode « Serveur Pure » de Scale-Out a été activé, vous remarquerez que de nombreuses fonctions ont été désactivées, telles que iSCSI, samba, afp ftp, etc. Si le « mode Client-serveur » a été sélectionné, II peut être utilisé pour d'autres opérations.

| Setting Panel                                                                                                    |                                                                                                    | >                                                                                                    |
|----------------------------------------------------------------------------------------------------|----------------------------------------------------------------------------------------------------|----------------------------------------------------------------------------------------------------|
| Q Function Search                                                                                                    | Scale Out Storage Pool Volum                                                                                                    | umes Auto Management                                                                                                    |
| Control                                                                                                    |                                                                                                    |                                                                                                    |
| Privilege .                                                                                                    | Scale Out                                                                                                    |                                                                                                    |
| Storage                                                                                                    |                                                                                                    |                                                                                                    |
| <ul> <li>Disk &amp; Raid</li> <li>iSCSI</li> <li>ISO Mount</li> <li>SSD Cache</li> <li>Disk Clone and Wipe</li> <li>Scale Out</li> <li>Swift</li> <li>Hinb-Availability</li> </ul> | Pure Server Mode (i)<br>Cluster Password (i)<br>Sync E-mail Notification (i)<br>Stop Scale Out Reset                                   | Enable     Sync E-mail Notification Setting                                                                                                    |
| Services .                                                                                                    | <ol> <li>Scale Out provides horizontal sto<br/>a peer, a RAID as a brick, and multi<br/>to perform expansion and repair who</li> </ol> | torage expansion. Its structure consists of "peer", "brick" and "volume". We have designated a NAS to be<br>tiple bricks to form a volume. Compared to traditional "Scale Up", "Scale Out" provides the convenience |
| Backup v                                                                                                    | 2. After activate Scale Out NAS can                                                                                                    | n add other NAS(peer) to cluster, user RAID(brick) on NAS to create Storage space(Volume).                                                                                                    |
|                                                                                                    | <ol> <li>If you want to access file in Volum<br/>name. After mount successful you ca</li> </ol>                                        | me, you have to create share folder and pick mount volume option then input Server IP and volume<br>can access volume via share folder.                                                                             |

Une fois que la fonction Scale-Out a été activée, d'autres onglets seront disponibles pour d'autres paramètres.

| Scale Out | Storage Pool       | Volumes     | Auto Management                  |
|-----------|--------------------|-------------|----------------------------------|
| Scale Ou  | t                  |             |                                  |
| Stat      | us                 |             | Activate                         |
| Pure      | Server Mode (      | D           | Enable                           |
| Clus      | ster Password (i   | )           |                                  |
| Syn       | c E-mail Notificat | ion (i)     | Sync E-mail Notification Setting |
| St        | op Scale Out       | Reset Scale | Out                              |

## Pool de stockage

« Storage Pool » est l'onglet qui répertorie les « Peers » disponibles pour les membres du serveur Scale-Out. Les « Peers » peuvent être considérés comme un système unique. Dans la section «Peer», nous pouvons constater qu'il existe une «Brique» disponible ; La « Brique » peut être considérée comme un nombre de « Volume » du système associé ; Cette unité en exemple a 2 volumes créés initialement et Scale-Out est en « mode combo client-serveur ». Donc, le volume RAID maître conservera le mode client et l'autre volume sera accessible pour être utilisé comme brique dans Scale-Out. Regardez la capture d'écran ci-dessous pour plus de détails

| Setting Panel     |   |                                |         |                 |   |             |                  |        | - • ×   |
|-------------------|---|--------------------------------|---------|-----------------|---|-------------|------------------|--------|---------|
| Q Function Search |   | Scale Out Storage Pool         | Volumes | Auto Management |   |             |                  |        |         |
| Control           | ۳ | Add Peer Remove Peer           |         |                 |   |             |                  |        | Refresh |
| Privilege         | * | NAS Name                       | Ŧ       | IP Address      | Ŧ | Brick Count | Pure Server Mode | Status |         |
| Storage           |   | <ul> <li>N5810pm1st</li> </ul> | ,       | 172.16.65.103   | , | 1           |                  | Online |         |
| 🚯 Disk & Raid     |   |                                |         |                 |   | -           |                  |        |         |

Pour ajouter plus de «Briques» à partir d'autres systèmes, cliquez sur «Ajouter Peer», et le système parcourra le réseau local et répertoriera tous les «Peer» disponibles pour choisir. Voir ci-dessous une liste d'exemples:

| ш. | NAS Name      | T | IP Address    | T | NAS Type  | т | Version                      |
|----|---------------|---|---------------|---|-----------|---|------------------------------|
|    | N7770-10G     |   | 172.16.65.52  |   | N7770-10G |   | 3.02.00.tomado.0428.develop  |
|    | N5810PRO-Alan |   | 172.16.65.51  |   | N5810PRO  |   | 3.02.00.tornado.0428.develop |
| •  | N5810pm1st    |   | 172.16.65.103 |   | N5810     |   | 3 02 00 tomado 0428 develop  |
|    | N5810pm2nd    |   | 172.16.65.107 |   | N5810     |   | 3.02.00.tomado.0428.develop  |
|    | N2810sc       |   | 172.16.65.153 |   | N2810     |   | 3.02.00 tornado.0428.develo. |
|    | N2350         |   | 172.16.65.102 |   | N2350     |   | 3.02.00.tornado.0428.a385    |
|    |               |   |               |   |           |   |                              |

Choisissons N5810pm1st, puis cliquez sur « Suivant », le système exigera alors le mot de passe de l'administrateur pour permette d'être ajouté.

| Add P<br>Please inp | Peer<br>out admin password to add p | eer            |                  |        |
|---------------------|-------------------------------------|----------------|------------------|--------|
|                     | X IP Address                        | Admin Password | Pure Server Mode |        |
|                     | N5810pm1st<br>172.16.65.103         |                | ×                |        |
|                     |                                     |                |                  |        |
|                     |                                     |                |                  |        |
|                     |                                     |                |                  |        |
|                     |                                     |                |                  |        |
| Previou             | IS                                  |                | Add              | Cancel |

Entrez le mot de passe de l'administrateur système associé, puis cliquez sur le bouton « Ajouter ».

| х | IP Address    | Admin Password   | Add P | Peer<br>eer Success |
|---|---------------|------------------|-------|---------------------|
|   | N5810pm1st    |                  |       | •                   |
|   | 172.16.65.103 | Add Peer Success | ~     | $\checkmark$        |

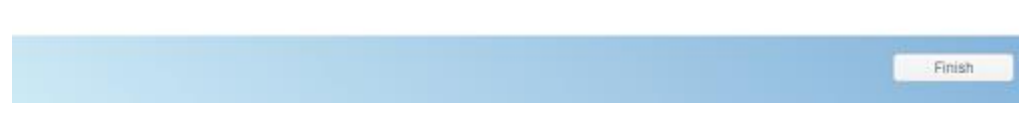

Le système commencera à communiquer avec le candidat sélectionné et affichera un message contextuel une fois l'opération terminée. Étant donné que le système devra autoriser le rôle de Scale-Out du côté du candidat, cela peut prendre un peu de temps ; Par conséquent, soyez patient jusqu'à ce que la tâche soit terminée.

Maintenant, le pool de stockage aura un nouveau Peer qui apportera deux briques supplémentaires (de N5810pm1st avec le « mode Pure Serveur autorisé ») au pool de stockage. Voir ci-dessous.

| Add Feer                       |        |               |         |        |                  |                  |         | н |
|--------------------------------|--------|---------------|---------|--------|------------------|------------------|---------|---|
| NAS Name                       | T      | IP Address    |         | ▼ Bric | k Count          | Pure Server Mode | Status  |   |
| <ul> <li>N5810pm1st</li> </ul> |        | 172.16.65.103 |         | 2      |                  |                  | Online  |   |
| <ul> <li>N2810sc</li> </ul>    |        | 172.16.65.153 |         | 1      |                  |                  | Online  |   |
| Scale Out Storage Pool Volu    | mes Au | to Management |         |        |                  |                  |         |   |
| Add Peer Remove Peer           |        |               |         |        |                  |                  | Refresh |   |
| NAS Name                       | IP Add | ress 🝸        | Brick C | ount   | Pure Server Mode | Status           |         |   |
| <ul> <li>N5810pm1st</li> </ul> | 172.16 | .65.103       | 2       |        | 0                | Online           |         |   |
|                                | No     | RAID Name     | St      | atus   | Disk.            | Capacity         |         |   |
|                                | 1      | 1st01         | н       | althy  | 2                | 1.8 TB           |         |   |
|                                | 2      | 1st02         | H       | salthy | 3                | 1.8 TB           |         |   |
| N2810sc                        | 172.16 | .65.153       | 1       |        |                  | Online           | ł       |   |
|                                | No     | RAID Name     | St      | atus   | Disk             | Capacity         |         |   |
|                                | 1      | sc02          | н       | althy  | 2                | 1.8 TB           |         |   |
|                                |        |               |         |        |                  |                  |         |   |

Vérifions d'où sont venus ces briques. Connectez-vous au NAS récemment ajouté (<u>http://172.16.65.103</u>) (uniquement dans cet exemple, votre adresse IP sera différente) et vérifiez les volumes RAID et vous constaterez que les volumes ont rejoint la liste de nos briques Scale-Out.

| Setting Panel       |           |           |       |      |                         |           |            | - • ×       |
|---------------------|-----------|-----------|-------|------|-------------------------|-----------|------------|-------------|
| Q Function Search   | RAID Dis  | sk Spin D | lown  |      |                         |           |            |             |
| Control v           | Create    |           |       |      |                         |           |            |             |
| Privilege •         | RAID Name | Status    | Level | Disk | Canacity                | File Syst | ESCK Time  | ESCK Status |
| Storage             | A 1et01   | Healthy   | IROD  | 2    |                         | vfe       | T OOK MINE | TOOR Olatus |
| 🐻 Disk & Raid       | 13101     | ricaluly  | 3800  | 2    | 0.00% 0.04GB7 1659.59GB | ×19       |            |             |
| ✓ SSD Cache         | 1st02     | Healthy   | JBOD  | 3    | 0.00% 0.07GB/1830.30GB  | ext4      |            |             |
| Disk Clone and Wine |           |           |       |      |                         |           |            |             |

Pour le même groupe de serveurs Scale-Out, les membres synchroniseront leurs paramètres périodiquement. Comme vous pouvez le voir dans notre exemple, la première unité Scale-Out **N2810@172.16.65.153** et le Peer ajouté **N5810pm1st@172.16.65.103** ont la même liste « Pool de stockage ».

| - → C ☆ ③ 172     | .16. | 65.1 | 53         |            |        |                   |   |             | 🖈 🔐 🖇 🌘          | 0 \$   | 65      |
|-------------------|------|------|------------|------------|--------|-------------------|---|-------------|------------------|--------|---------|
| Setting Panel     |      |      |            |            |        |                   |   |             |                  |        | - • ×   |
| Q Function Search |      | Sc   | ale Out St | orage Pool | Volume | s Auto Management |   |             |                  |        |         |
| Control           | ٠    | Ac   | Id Peer Re | emove Peer |        |                   |   |             |                  |        | Refresh |
| Privilege         | ۳    | _    | NAS Name   |            | T      | IP Address        | T | Brick Count | Pure Server Mode | Status |         |
| Storage           | *    |      | N5810pm1   | st         | ,      | 172.16.65.103     | , | 2           |                  | Online |         |
| Disk & Raid       |      |      | N2810sc    |            |        | 172.16.65.153     |   | 1           |                  | Online |         |
| iscsi             |      |      |            |            |        |                   |   |             |                  |        | J       |
| ~                 |      |      |            |            |        |                   |   |             |                  |        |         |

| ← → C ☆ ③ 172     | 2.16.65 | .103      |              |        |                   |   |             | የ 🕁 🔒 🖇          | 0 6    | 5 🔷 🔊   |
|-------------------|---------|-----------|--------------|--------|-------------------|---|-------------|------------------|--------|---------|
| Setting Panel     |         |           |              |        |                   |   |             |                  |        | - • ×   |
| Q Function Search | 1       | icale Out | Storage Pool | Volume | s Auto Management |   |             |                  |        |         |
| Control           | -       | Add Peer  | Remove Peer  |        |                   |   |             |                  |        | Refresh |
| Privilege         | •       | NAS N     | ame          | T      | IP Address        | т | Brick Count | Pure Server Mode | Status |         |
| Storage           | * I •   | N2810     | 5C           |        | 172.16.65.153     |   | 1           |                  | Online |         |
| 😳 Disk & Raid     |         | N5810;    | pm1st        |        | 172.16.65.103     |   | 2           | 0                | Online |         |
| 4 SSD Carbe       | 7       |           |              |        |                   |   |             |                  |        | ノ       |

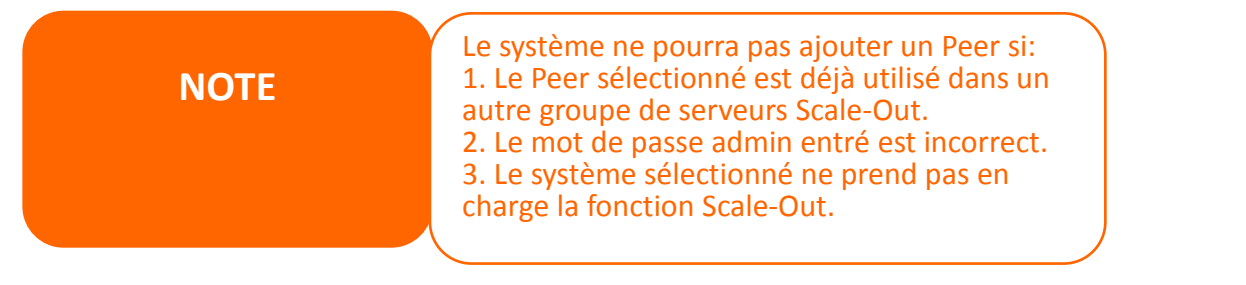

Pour supprimer un « Peer » du groupe de serveurs Scale-Out, sélectionnez le « Peer » associé, puis cliquez sur le bouton « Supprimer Peer », puis confirmez.

| Scale Out Storage Pool Volur<br>Add Peer Remove Peer | mes Au   | to Management |             |                  | Re          |
|------------------------------------------------------|----------|---------------|-------------|------------------|-------------|
| NAS Name                                             | r IP Add | ress 🔻        | Brick Count | Pure Server Mode | Status      |
| N5810pm1st                                           | 172.16   | 65.103        | 2           | <b>Ø</b>         | Online      |
|                                                      | No       | RAID Name     | Status      | Disk             | Capacity    |
| Discourse of                                         | 1        | 1st01         | Healthy     | 2                | 1.8 TB      |
|                                                      | 2        | 1st02         | Healthy     | 3                | 1.8 TB      |
| N28108c                                              | 172.16   | 65 153        | 1           |                  | Online      |
|                                                      |          |               |             |                  |             |
|                                                      |          |               |             |                  | il co cituo |

## Les Volumes

Après que les réglages « peer » et « briques » aient été effectués, l'on peut créer un « Volume Scale-Out » pour une connexion à Scale-Out.

#### Ajouter un Volume Scale-Out :

Le volume Scale-Out peut être créé dans N'IMPORTE QUEL serveur Scale-Out, du moment qu'il se trouve dans le même groupe. Prenons notre serveur Scale-Out avec l'IP <u>http://172.16.65.153</u> (Exemple) pour créer un premier volume Scale-Out.

| ← → C ① 172.1         | 6.65.153  |                |         |                 | * 🔐     | s   | 0      | Ş      | 6 5     |
|-----------------------|-----------|----------------|---------|-----------------|---------|-----|--------|--------|---------|
| Setting Panel         |           |                |         |                 |         |     |        |        | ×       |
| Q Function Search     | Scale Out | Storage Pool   | Volumes | Auto Management |         |     |        |        |         |
| Control               | Add Ed    | it Operation - | •       |                 |         |     |        |        | Refresh |
| Privilege             | Status    | Volume N       | lame    | T Capacity      | Replica | Bri | ck Cou | Health |         |
| Storage               |           |                |         |                 |         |     |        |        |         |
| 😳 Disk & Raid         |           |                |         |                 |         |     |        |        |         |
| iscsi                 |           |                |         |                 |         |     |        |        |         |
| ISO Mount             |           |                |         |                 |         |     |        |        |         |
| 🗲 SSD Cache           |           |                |         |                 |         |     |        |        |         |
| 🍗 Disk Clone and Wipe |           |                |         |                 |         |     |        |        |         |
| Fill Seale Out        |           |                |         |                 |         |     |        |        |         |

Cliquez sur « Ajouter » et la fenêtre « paramètres généraux » apparaitra comme ci-dessous.

| <b>/olume Setting</b><br>lease fill the setting value o | f volume                      |         |              |                        |
|---------------------------------------------------------|-------------------------------|---------|--------------|------------------------|
| Volume Name                                             | Please input volume name here | Group   | Brick        | Group Capacity         |
| Decline                                                 |                               | Group1  | 1st01 1.8 TB | 1.9.719                |
| Repara                                                  | 2 7 2                         | Gloup I | sc02 1.8 TB  | 1010                   |
| Advanced >                                              |                               |         |              |                        |
|                                                         |                               |         | Avai         | ilable capacity: 1.8 T |
|                                                         |                               |         | A            | pply Cancel            |

#### Etapes:

1. Entrez un nom de volume : ce nom sera utilisé pour créer le fichier partagé.

Prenons « 1stSCvolume » comme exemple.

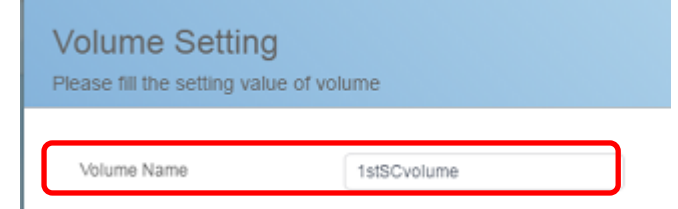

**2. Replica:** C'est le réglage du nombre de copies de données qui seront créées par groupe de volumes. La valeur par défaut est 2. Donc, à partir de cet exemple, le système allouera automatiquement les briques disponibles pour respecter le paramètre, de sorte que le nombre est de 2 (N2810 x1 et N5810pm1st x1) et forme le Groupe1. Si vous utilisez la valeur par défaut 3, ce volume aura 2 groupes et chaque groupe disposera de 3 copies de données.

| ase fill the setting value o | f volume              |        |              |                |
|------------------------------|-----------------------|--------|--------------|----------------|
| Volume Name                  | 1stSCvolume           | Group  | Brick        | Group Capacity |
| -078535                      |                       |        | 1st01 1.8 TB | 1070           |
| Replica                      | 2                     | Group1 | sc02 1.8 TB  | 1.818          |
| Brick Distribution Mode      | Based on security + 2 |        |              |                |

Si vous définissez la valeur de réplica à 3, ce volume aura 3 copies de données en tant que briques allouées au système, comme indiqué ci-dessous (N2810 x1 et N5810pm1st x2).

| ase fill the setting value of | of volume             |         |              |              |
|-------------------------------|-----------------------|---------|--------------|--------------|
| Volume Name                   | 1stSCvolume           | Group   | Brick        | Group Capaci |
|                               | C DEAT                |         | 1st01 1.8 TB |              |
| Replica                       | 3 🗘 2                 | Group 1 | 1st02 1.8 TB | 1,8 TB       |
| Brick Distribution Mode       | Based on security v 2 |         | sc02 1.8 TB  |              |

Si vous définissez la valeur de réplica à 4, le volume ne peut pas être créé et aucun groupe ne sera répertorié.

| Volume Setting<br>Please fill the setting value of | fvolume               |       |       |                |
|----------------------------------------------------|-----------------------|-------|-------|----------------|
| Volume Name                                        | 1stSCvolume           | Group | Brick | Group Capacity |
| Replica                                            | 4 2                   |       |       |                |
| Brick Distribution Mode                            | Based on security • 2 |       |       |                |
| Advanced +                                         |                       |       |       |                |

Notez que le total des briques disponibles est de 3 (N2810 x1 « Mode combo client-serveur » et N5810pm1st x2 « Mode serveur pur »). Donc, pour avoir une valeur de réplica supérieure ou égale à 4, des briques supplémentaires doivent être ajoutées.

#### NOTE

L'exemple ci-dessus comporte 3 briques disponibles mais vous pouvez choisir 2 ou 3 en valeur de réplica. 1. le nombre de briques disponibles doit être supérieur ou égal au nombre de replica, ou le volume ne pourra être créé. 2. Si la configuration est de deux réplicas et 4 briques sont disponibles. Le volume aura deux groupes. Les I/O de données seront lus / écrits dans ce volume de deux groupes en même temps avec deux copies de données

**3. Mode distribution des Briques :** 2 modes peuvent être choisis, l'un « Basé sur la Securité » et l'autre « Basé sur la Capacité ».

Prenons le serveur Scale-Out indépendant N5810pm2nd avec 4 briques à exécuter pour montrer le comportement lorsqu'il est appliqué dans deux modes différents. Ce serveur Scale-Out possède IP: 172.16.65.107 et 4 briques disponibles.

Prenons le serveur Scale-Out indépendant N5810pm2nd avec 4 briques pour montrer le comportement lorsque appliqué aux deux différents modes. Ce serveur Scale-Out possède IP: 172.16.65.107 et 4 briques disponibles.

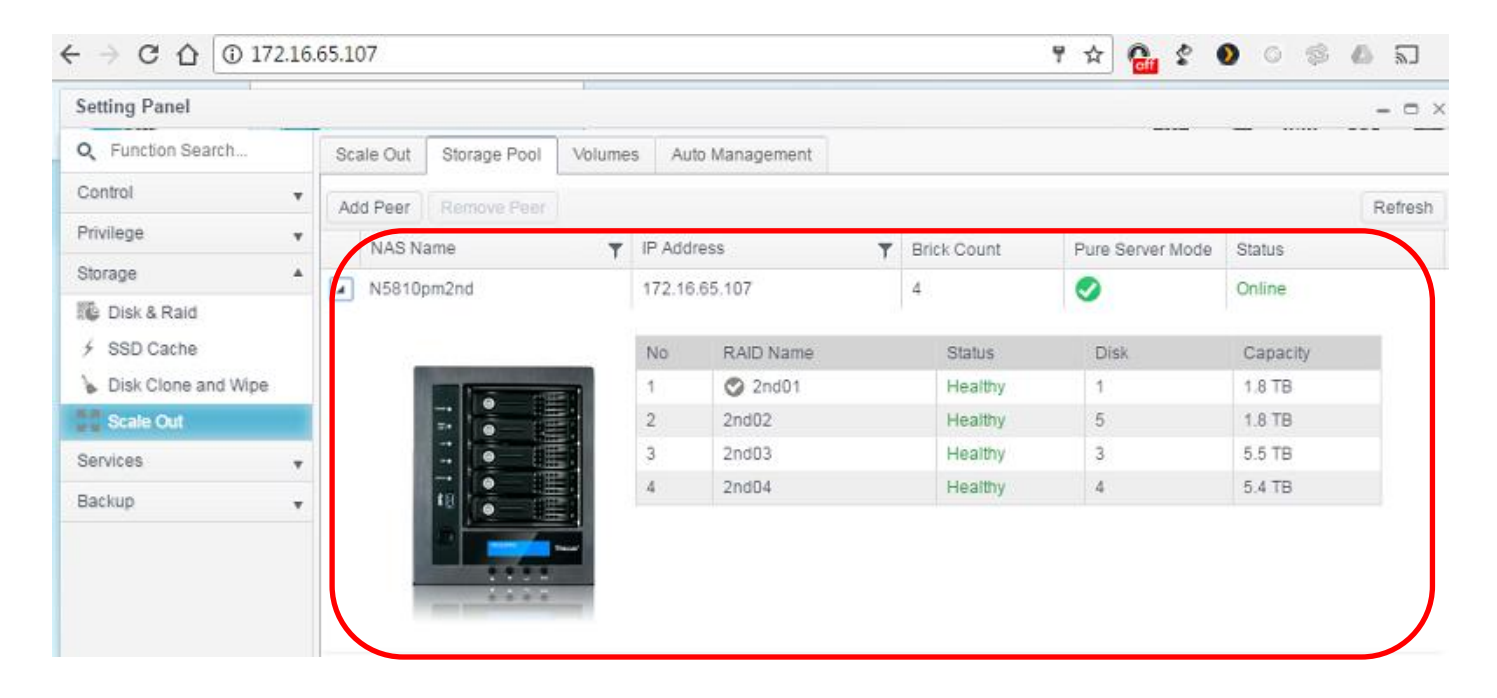

Avec le « mode Securité » : En choisissant ce mode, le système exigera que les briques disponibles appartiennent à des unités séparées. D'autre part, pour choisir ce mode, il faut que les 2 systèmes répondent à cette exigence ou le système affichera un message d'erreur.

Ci-dessous, la capture d'écran indique qu'il n'y avait pas de Briques disponibles pour créer le volume Scale-Out en mode « Securité » et un message d'erreur est donc apparu.

|                         |                       |       | Create Volume Failed Storage Pool m |
|-------------------------|-----------------------|-------|-------------------------------------|
| Volume Name             | testvolume            | Group | have two peer at least              |
| Replica                 | 2 2                   |       |                                     |
| Brick Distribution Mode | Based on security v 2 |       |                                     |
| Advanced >              |                       |       |                                     |
|                         |                       |       |                                     |
|                         |                       |       |                                     |
|                         |                       |       |                                     |
|                         |                       |       |                                     |
|                         |                       |       |                                     |
|                         |                       |       |                                     |
|                         |                       |       |                                     |
|                         |                       |       |                                     |
|                         |                       |       |                                     |

Avec le « mode Capacité » : En choisissant ce mode, le système allouera la capacité maximale des briques disponibles pour créer un volume Scale-Out. Dans ce scénario, il n'est pas nécessaire que les briques disponibles proviennent de systèmes distincts, mais cela pourrait être risqué si une panne du système se produit.

Un exemple d'un système basé sur le « mode Capacité » est illustré ci-dessous.

Pour créer un volume Scale-Out de 7.3TB avec 2 groupes.

| /olume Name             | testvolume            | Group  | Brick        | Group Capacity |
|-------------------------|-----------------------|--------|--------------|----------------|
| bosties                 |                       | Groupt | 2nd03 5.5 TB | 5.5.70         |
| ceptica                 | Z. V Z.               | Gibupi | 2nd04 5.5 TB | 5.576          |
| Brick Distribution Mode | Based on capacity v 2 | Genun2 | 2nd01 1.8 TB | 18.78          |
|                         |                       | Choope | 2nd02 1.8 TB | 1.0 10         |
|                         |                       |        |              |                |
|                         |                       |        |              |                |

Vous pouvez cliquer sur avancée, il y a 3 réglages de plus qui peuvent être configurés. En condition normale, il n'y a pas besoin de les modifier, laissez comme tel le réglage par défaut.

4. Taille du cache : Taille du cache de lecture, la valeur par défaut est de 32 MB.

| Advanced 🕨 |    |                  |
|------------|----|------------------|
| Cache Size | 32 | ▲ MB ▼ (4MB~32G8 |

Advanced

5. Ecriture derrière la taille du cache : Taille du tampon d'écriture derrière le cache par défaut 1MB.

| Advanced >              |    |   |    |   |             |
|-------------------------|----|---|----|---|-------------|
| Cache Size              | 32 | * | MB | ٣ | (4MB~32GB)  |
| Write Behind Cache Size | 1  |   | MB | ٣ | (512KB~1GB) |

6. Nombre de tâches IO (Input/Output): Nombre de tâches I/O, Traduites qui sont simultanément réalisés à un temps donné. La valeur par défaut 16.

| Advanced >              |    |                    |
|-------------------------|----|--------------------|
| Cache Size              | 32 | ▲ MB ▼ (4MB~32GB)  |
| Write Behind Cache Size | 1  | ▲ MB ▼ (512KB~1GB) |
| IO Thread Count         | 16 | (1~64) 2           |

Cliquez sur le bouton « Appliquer » pour confirmer les paramètres, vous aurez alors créé votre premier volume Scale-Out, voir capture d'écran ci-dessous.

| Sca | ale Out | Stora | age Pool    | Volumes | A  | uto Management |     |                       |         |      |        |        |         |
|-----|---------|-------|-------------|---------|----|----------------|-----|-----------------------|---------|------|--------|--------|---------|
| Ad  | d Edit  | Op    | peration 🗸  |         |    |                |     |                       |         |      |        |        | Refresh |
|     | Status  |       | Volume Na   | ime     | Ŧ  | Capacity       |     |                       | Replica | Brid | k Cou  | Health |         |
| 4   | On      |       | 1stSCvolur  | me      |    |                | 0.0 | 0% 39.42 MB / 1.82 TB | 2       | 2    |        | Normal |         |
|     | Group   | Но    | stname      |         | RA | AID Name       |     | Capacity              |         |      | Status |        |         |
|     | 1       | 17    | 2.16.65.103 | 3       | 1s | t01            |     | 1.8 TB                |         |      | Online |        |         |
|     | 1       | 172   | 2.16.65.153 | 3       | sc | 02             |     | 1.8 TB                |         |      | Online |        |         |
|     |         | 173   | 2.16.65.103 | 3       | 1s | t02            |     | 1.8 TB                |         |      | Unused |        |         |

Ce volume comporte 1 groupe et chaque groupe contient deux copies de données.

La capacité du volume Scale-Out est optimisée grâce à Dynamic-provisionning. L'utilisateur peut créer autant de volume Scale-Out qu'il le désire.

Créons un 2<sup>e</sup> voulume Scale-Out sous le nom « 2ndSCvolume » avec un réplica de 3. Les mêmes étapes que précédemment ont été utilisées comme on peut le voir ci-dessous.

Premier volume Scale-Out « 1stSCvolume » dans un groupe, deux copies de données.

| Scale | Out    | Storage Pool  | Volumes | Al  | to Management |                          |         |           |         |
|-------|--------|---------------|---------|-----|---------------|--------------------------|---------|-----------|---------|
| Add   | Edit   | Operation +   |         |     |               |                          |         |           | Refresh |
| S     | Status | Volume Na     | ime     | Ŧ   | Capacity      |                          | Replica | Brick Cou | Health  |
| 4 0   | 'n     | 1stSCvolu     | me      |     |               | 0.00% 39.49 MB / 1.82 TB | 2       | 2         | Normal  |
| 1     | Group  | Hostname      |         | RA  | ID Name       | Capacity                 |         | Status    |         |
| ſ     | 1      | 172.16.65.103 | 3       | 15  | t01           | 1.8 TB                   |         | Online    |         |
|       | 1      | 172.16.65.153 | 3       | sci | 02            | 1.8 TB                   |         | Online    |         |
| Ľ     |        | 172.16.65.103 | 3       | 15  | 102           | 1.8 TB                   |         | Unused    |         |

Second volume Scale-Out « 2ndSCvolume » dans un groupe, 3 copies de données.

| Sca | ale Out | Storage Pool Volumes | Auto Management |                        |         |           |         |
|-----|---------|----------------------|-----------------|------------------------|---------|-----------|---------|
| Ad  | d Edit  | Operation -          |                 |                        |         |           | Refresh |
|     | Status  | Volume Name          | T Capacity      |                        | Replica | Brick Cou | Health  |
| Þ   | On      | 1stSCvolume          | 0.              | 00% 39.49 MB / 1.82 TB | 2       | 2         | Normal  |
| 4   | On      | 2ndSCvolume          | 0.              | 00% 76.28 MB / 1.82 TB | 3       | 3         | Normal  |
|     | Group   | Hostname             | RAID Name       | Capacity               |         | Status    |         |
|     | 1       | 172.16.65.103        | 1st01           | 1.8 TB                 |         | Online    |         |
|     | 1       | 172.16.65.103        | 1st02           | 1.8 TB                 |         | Online    |         |
|     | 1       | 172.16.65.153        | sc02            | 1.8 TB                 |         | Online    |         |

# **Fonctionnement des Volumes**

#### Démarrage et arrêt des volumes :

Le volume Scale-Out créé peut être arrêté ou démarré en le sélectionnant dans la liste disponible puis en cliquant sur le bouton « Opération » de la barre des sous-menus. Pour arrêter un volume Scale-Out, cliquez simplement sur le bouton « Arrêter ». Une fois confirmé, le statut du volume Scale-Out basculera sur « Off » et sera inaccessible à partir du client Scale-Out. Vice versa, le volume Scale-Out peut être redémarré en cliquant sur le bouton « Démarrer » et l'état basculera sur « On ».

| Sc | ale Out | Storage Pool V   | 'olumes  | Auto Management         |      |        |               |         |     |                |     |            |
|----|---------|------------------|----------|-------------------------|------|--------|---------------|---------|-----|----------------|-----|------------|
| Ac | d Edit  | Operation -      |          |                         | Scal | e Out  | Storage Pool  | Volumes | Au  | ito Management |     |            |
|    | Status  | Start            |          | Capacity                |      |        |               |         |     |                |     |            |
|    | On      | Stop             |          |                         | Add  | Edit   | Operation 🗸   |         |     |                |     |            |
|    |         | Expand Capacity  | у        |                         |      | Status | Volume Na     | ime     | T   | Capacity       |     |            |
|    | Group   | Expand All Volum | mes Capa | <sup>icity</sup> D Name | >    | Off    | 1stSCvolu     | ne      |     |                | 0.0 | D% 39.49 N |
|    | 1       | Repair           |          | )1                      |      |        |               |         |     |                |     |            |
|    | 1       | Repair All Volum | ies      | 2                       |      | Group  | Hostname      |         | RA  | ID Name        |     | Capacity   |
|    |         | 172.16.65.103    |          | 1st02                   |      | 1      | 172.16.65.103 | 3       | 1st | :01            |     | 1.8 TB     |
|    |         |                  |          |                         |      | 1      | 172.16.65.153 | 3       | scO | )2             |     | 1.8 TB     |
| +  | On      | 2ndSCvolume      | e        |                         |      |        | 172.16.65.103 | 3       | 1st | 02             |     | 1.8 TB     |

#### Extension du Volume :

Le grand intérêt de Scale-Out est la capacité d'expansion dynamique. Dans l'onglet sous-menu, cliquez sur « Opération », s'afficheront alors des options dédiées à l'expansion et à la réparation de la capacité globale.

| Sc | ale Out | Storage Pool Volumes A                         | uto Management           |         |           |        |        |
|----|---------|------------------------------------------------|--------------------------|---------|-----------|--------|--------|
| Ac | d Edit  | Operation -                                    |                          |         |           |        | Refres |
|    | Status  | Start                                          | Capacity                 | Replica | Brick Cou | Health |        |
| ł  | On      | Stop                                           | 0.00% 39.49 MB / 1.82 TB | 2       | 2         | Normal |        |
| ł  | On      | Expand Capacity<br>Expand All Volumes Capacity | 0.00% 76.28 MB / 1.82 TB | 3       | 3         | Normal |        |
|    |         | Repair<br>Repair All Volumes                   |                          |         |           |        |        |

Si l'extension est effectuée pour un volume particulier, sélectionnez le volume associé et cliquez sur « Etendre la capacité », puis le système vérifiera automatiquement les briques disponibles et procéder à l'extension du volume. Si cela est nécessaire, augmentez la capacité de tous les volumes en choisissant « Etendre la capacité de tous les volumes ».

Crééons 3 volumes RAID supplémentaires à partir du serveur Scale-Out N5810pm1st (172.16.65.103) et exécutons une extension de capacité.

| ← → C ☆ ③ 172.1       | 6.65.103     |            |       |             |                           | 루 ☆       | 🔒 🖇 🗕     | 0 | \$ 6 T      |
|-----------------------|--------------|------------|-------|-------------|---------------------------|-----------|-----------|---|-------------|
| Setting Panel         |              |            |       |             |                           |           |           |   |             |
| Q Function Search     | RAID Dis     | k Spin Dow | n Dis | sk Security |                           |           |           |   |             |
| Control               | Create       |            |       |             |                           |           |           |   |             |
| Privilege             | RAID Name    | Status     | Level | Disk        | Capacity                  | File Syst | FSCK Time |   | FSCK Status |
| Storage               | 1stil1       | Healthy    | IBOD  | 2           | 0.00% 0.04GB/1850.59GB    | vfs.      |           |   |             |
| 🌃 Disk & Raid         | 0.1001       |            |       | -           | 0.007/0 0.04007 1000.0000 |           |           |   |             |
| ISCSI                 | 1st03SCrepai | Healthy    | JBOD  | 5           | 0.00% 0.03GB/1859.59GB    | xfs       |           |   |             |
| ISO Mount             | 1stsc04      | Healthy    | JBOD  | 3           | 0.00% 0.00GB/1860.50GB    | btrfs     |           |   |             |
| ✓ SSD Cache           | 1stsc05      | Healthy    | JBOD  | 4           | 0.00% 0.07GB/1830.30GB    | ext4      |           |   |             |
| 🍗 Disk Clone and Wipe | 1stsc06      | Healthy    | JBOD  | 1           | 0.00% 0.03GB/1859.59GB    | xfs       |           |   |             |
| 특례<br>발설 Scale Out    |              |            |       |             |                           |           |           |   |             |

3 volumes RAID additionnels ont été créés comme indiqué dans le cercle rouge ci-dessous

Les briques du server Scale-Out N5810pm1st sont ajoutés aux 2 briques precedents et constituent un groupe de 5.

| ld Peer |       |   |        |               |             |                  |          |
|---------|-------|---|--------|---------------|-------------|------------------|----------|
| NAS N   | ame   | Ŧ | IP Add | ress 🔻 🔻      | Brick Count | Pure Server Mode | Status   |
| N2810   | SC    |   | 172.16 | 0.65.153      | 1           |                  | Online   |
| N5810   | om1st |   | 172.16 | 6.65.103      | 5           | 0                | Online   |
|         |       |   | No     | RAID Name     | Status      | Disk             | Capacity |
|         |       |   | 1      | 🕑 1st01       | Healthy     | 2                | 1.8 TB   |
| - 1     |       |   | 2      | 1st03SCrepair | Healthy     | 5                | 1.8 TB   |
| - 1     |       |   | 3      | 1stsc04       | Healthy     | 3                | 1.8 TB   |
| - 1     |       |   | 4      | 1stsc05       | Healthy     | 4                | 1.8 TB   |
|         |       |   | 5      | 1stsc06       | Healthy     | 1                | 1.8 TB   |

Sélectionnez 2ndSCvolume et choisissez « Etendre la Capacité » dans la liste déroulante « Operation ».

| Sca | ale Out | Storage Pool Volumes   | Auto Management |                          |                           |           |        |
|-----|---------|------------------------|-----------------|--------------------------|---------------------------|-----------|--------|
| Ad  | d Edit  | Operation +            |                 |                          |                           |           | Refres |
|     | Status  | Start                  | Capacity        |                          | Replica                   | Brick Cou | Health |
| Þ   | On      | Stop                   |                 | 0.00% 39.39 MB / 1.82 TB | 2                         | 2         | Normal |
|     | On      | Expand Capacity        |                 | 0.00% 30.30 MB / 1.92 TB | 0% 20.20 MP / 4 92 TP 3 3 |           | Normal |
|     | - Chi   | Expand All Volumes Cap | acity           | 0.00 % 00.00 %071.02 10  |                           |           |        |
|     | Group   | Repair                 | D Name          | Capacity                 |                           | Status    |        |
|     | 1       | Repair All Volumes     |                 | 1.8 TB                   |                           | Online    |        |
|     | 1       | 172.16.65.103          | 1st03SCrepair   | 1.8 TB                   |                           | Online    |        |
|     | 1       | 172.16.65.153          | sc02            | 1.8 TB                   |                           | Online    |        |
|     |         | 172.16.65.103          | 1stsc04         | 1.8 TB                   |                           | Unused    | t      |
|     |         | 172.16.65.103          | 1stsc05         | 1.8 TB                   |                           | Unused    | t      |
|     |         | 172.16.65.103          | 1stsc06         | 1.8 TB                   |                           | Unused    | 1      |

Le système vérifiera les briques disponibles et le mode Scale-Out. Dans le cas présent, le système a trouvé 3 briques inutilisées et le «mode Capacité» pour ce volume Scale-Out. Il signale maintenant l'expansion de la capacité de 1.8TB supplémentaire comme indiqué ci-dessous dans la partie verte.

| 1.8 TB |
|--------|
|        |
|        |
| 1.8 TB |
|        |
| 1.8    |

Après avoir cliqué sur « Appliquer », la capacité sera étendue de 1.8T -> 3.6T.

| Ad | d Edit                                   | Operation 👻       |    |                                             |     |                       |         |           |        |        | Refresh |
|----|------------------------------------------|-------------------|----|---------------------------------------------|-----|-----------------------|---------|-----------|--------|--------|---------|
|    | Status                                   | Volume Name       | T  | Capacity                                    |     |                       | Replica | Brick Cou |        | Health |         |
| +  | On                                       | 1stSCvolume       |    |                                             | 0.0 | 0% 39.38 MB / 1.82 TB | 2       | 2         |        | Normal |         |
| 4  | On                                       | On 2ndSCvolume    |    | 0.00% 115.66 MB / 3.63 TB                   |     | 3                     | 6       |           | Normal |        |         |
|    |                                          |                   |    |                                             |     |                       | ,       |           |        |        |         |
|    | Group                                    | Hostname          | R/ | dD Name                                     |     | Capacity              |         |           | Status |        |         |
|    | 1                                        | 172.16.64.158     | 1s | 1D 1                                        |     | 1.8 TB                |         |           | Online |        |         |
|    | 1                                        | 172.16.64.158     | 1s | D3SCrepair 1.8 TB                           |     |                       |         | Online    |        |        |         |
|    | 1                                        | 1 172.16.65.153 s |    | 02 1.8 TB<br>ttsc06 1.8 TB<br>ttsc04 1.8 TB |     | 1.8 TB                |         |           |        | Online |         |
|    | 2 172.16.64.158 1s<br>2 172.16.64.158 1s |                   | 1s |                                             |     | 1.8 TB                |         |           | Online | Inine  |         |
|    |                                          |                   | 1s |                                             |     |                       |         | Online    | nline  |        |         |
|    | 2                                        | 172.16.64.158     | 15 | tsc05                                       |     | 1.8 TB                |         |           | Online |        |         |

Ce cas d'expansion est uniquement appliqué au volume 2ndSC, car toutes les briques inutilisées disponibles proviennent d'une seule unité. Le 1stSCvolume est en mode « Sécurité » qui exigeait une brique d'un système différent.

Indication

#### **Réparation du Volume :**

Outre l'utilisation de briques disponibles pour augmenter la capacité de volume, elles peuvent être utilisées pour réparer les dommages dans d'autres briques. En suivant le même scénario que ci-dessus, l'utilisateur peut sélectionner un ou tous les volumes particuliers à réparer.

Dans l'exemple ci-dessous, une brique est endommagée sur le Peer 172.16.65.103 et le système a détecté le problème, l'état du volume indiquera que le volume Scale-Out est «Anormal» et répertorie également la brique endommagée.

| Setting Panel         |     |         |                                                                        |                                                    |                                                                      |                               |            | - • ×    |
|-----------------------|-----|---------|------------------------------------------------------------------------|----------------------------------------------------|----------------------------------------------------------------------|-------------------------------|------------|----------|
| Q Function Search     | Sc  | ale Out | Storage Pool Volumes                                                   | Auto Management                                    | t                                                                    |                               |            |          |
| Control               | * A | dd Edit | Operation -                                                            |                                                    |                                                                      |                               |            | Refresh  |
| Privilege             | *   | Statue  | Volume Name                                                            | Canacity                                           |                                                                      | Replica                       | Brick Cou  | Health   |
| Storage               |     | Oranos  | fel©Cuelume                                                            | ) Capacity                                         | 0.000/ 00 FMB // 00 FB                                               | - Nepilea                     | Differ Odd | hiermol  |
| 🎼 Disk & Raid         | 4   | On      | IsiSCvolume                                                            |                                                    | 0.00% 39.5 MB71.82 IB                                                | 2                             | 2          | Normai   |
| 🗲 SSD Cache           |     | Group   | Hostname                                                               | RAID Name                                          | Capacity                                                             |                               | Status     |          |
| 🍃 Disk Clone and Wipe |     | 1       | 172.16.65.103                                                          | 1st01                                              | 1.8 TB                                                               |                               | Online     |          |
| Scale Out             |     | 1       | 172.16.65.153                                                          | sc02                                               | 1.8 TB                                                               |                               | Online     |          |
| Services              | w   |         |                                                                        |                                                    |                                                                      |                               |            |          |
| Backup                | + 4 | On      | 2ndSCvolume                                                            |                                                    | 0.00% 39.5 MB / 1.82 TB                                              | 3                             | 3          | Abnormal |
|                       |     | Group   | p1: Part bricks of group is<br>on disconnect peer le<br>unused bricks. | offline or damaged, ir<br>t bricks online, then re | ncreased risk of data loss. Please<br>pair volume to replace damaged | start scale o<br>I brick with | ut         |          |
|                       |     | Group   | Hostname                                                               | RAID Name                                          | Capacity                                                             |                               | Status     |          |
|                       |     | _       | 472.46.65.402                                                          | 1e401                                              | 1.9 TB                                                               |                               | Online     | <b>_</b> |
|                       |     | 1       | 172.16.65.103                                                          |                                                    |                                                                      |                               | Damag      | ed       |
|                       |     | 1       | 172.10.05.153                                                          | SCU2                                               | 1.8 18                                                               |                               | Online     |          |

Réparons la brique en la remplaçant par une nouvelle. Pour ce faire, nous avons créé un nouveau volume intitulé «1st03SCrepair» du serveur Scale-Out N5810pm1st.

| RAID Disk     | Spin Dow | n Disk S | Security |                          |           |
|---------------|----------|----------|----------|--------------------------|-----------|
| Create        |          |          |          |                          |           |
| RAID Name     | Status   | Level    | Disk     | Capacity                 | File Syst |
| 🕑 1st01       | Healthy  | JBOD     | 2        | 0.00% 0.04GB / 1859.59GB | xfs       |
| 1st03SCrepair | Healthy  | JBOD     | 5        | 0.00% 0.03GB / 1859.59GB | xfs       |

La prochaine étape consiste à accéder à la page de réglage du volume Scale-Out et à choisir « Réparer la capacité de tous les volumes ».

| Sc | ale Out | Storage Pool                | Volumes              | Auto Management |                       |         |           |          |         |
|----|---------|-----------------------------|----------------------|-----------------|-----------------------|---------|-----------|----------|---------|
| Ad | d Edit  | Operation +                 |                      |                 |                       |         |           | F        | Refresh |
|    | Status  | Start                       |                      | Capacity        |                       | Replica | Brick Cou | Health   |         |
| +  | On      | Stop                        |                      |                 | 0.00% 39.38 MB / 1.82 | TB 2    | 2         | Normal   |         |
| +  | On      | Expand Capa<br>Expand All V | acity<br>blumes Capa | icity           | 0.00% 39.38 MB / 1.82 | 2 TB 3  | 3         | Abnormal |         |
|    |         | Repair                      |                      |                 |                       |         |           |          |         |
|    |         | Repair All Vo               | lumes                |                 |                       |         |           |          |         |
|    |         |                             |                      |                 |                       |         |           |          |         |

Maintenant, le volume a été réparé et revient à un état normal.

| cale Out Storage Pool Volumes /    |                 |     |    | uto Management           |          | Repair Success |             |             |              |
|------------------------------------|-----------------|-----|----|--------------------------|----------|----------------|-------------|-------------|--------------|
| Add Edi                            | t Operation +   |     |    |                          |          | Re             | epair Ali V | olumes Capa | city Finish. |
| Status                             | Volume N        | ame | ٣  | Capacity                 |          |                | Replica     | Brick Cou   | Health       |
| On 1stSCvolume                     |                 |     |    | 0.00% 39.39 MB / 1.82 TB |          |                | 2           | 2           | Normai       |
| - On                               | 2ndSCvol        | ume |    | 0.00% 39.39 MB / 1.82 TB |          |                | 3           | 3           | Normal       |
| Group                              | Hostname        |     | R/ | AID Name                 | Capacity |                |             | Status      |              |
| 1                                  | 1 172.16.65.103 |     | 15 | 4D 1                     | 1.8 TB   |                |             | Online      |              |
| 1 172.16.65.103<br>1 172.16.65.153 |                 | 3   | 15 | 103SCrepair              | 1.8 TB   |                |             | Online      |              |
|                                    |                 | -   |    |                          | 4.0 70   |                |             | Calles      | Online       |

#### Scale-Out Volume Editing:

Le volume Scale-Out créé peut être modifié en le sélectionnant dans la liste disponible puis en cliquant sur le bouton « Modifier ». Le volume Scale-Out peut être modifié par des paramètres avancés correspondant à la taille du cache, Ecriture derrière la taille du cache et IO Thread.

Les règles pour accepter ou rejeter les connexions peuvent également être spécifiées pour le volume Scale-Out. Cliquez sur « réglages sécurité » et la fenêtre ci-dessous apparaît.

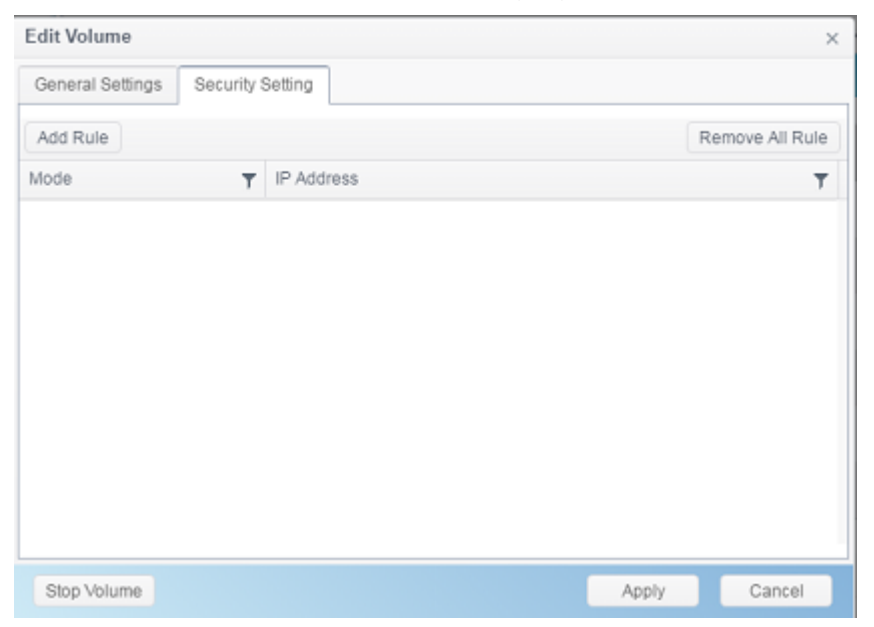

Cliquez sur « Ajouter une règle » pour ajouter une nouvelle définition de connexion ou « Supprimer toutes les règles » pour effacer la liste.

# Auto Management

Scale-Out peut être habilité à travailler intelligemment en activant «Auto Management». Il y a 3 réglages différents qui peuvent être activés.

| Scale Out Settings    | Storage Pool                                                                                                    | Volumes                         | Auto Management                        |                                           |  |  |  |  |  |
|-----------------------|----------------------------------------------------------------------------------------------------|---------------------------------|----------------------------------------|-------------------------------------------|--|--|--|--|--|
| Auto Managem          | ient Settings                                                                                                    |                                 |                                        |                                           |  |  |  |  |  |
| Auto cre              | Auto create RAID with unused disks (Type: JBOD, Filesystem: btrfs.lf disks have data, won't do anything)                                                          |                                 |                                        |                                           |  |  |  |  |  |
| When s<br>Filesystem: | ystem detect disk<br>btrfs.lf disks have                                                                                                    | be plugged, s<br>data, won't de | system will automatical<br>o anything) | ly build RAID with this disk (Type: JBOD, |  |  |  |  |  |
| When your repair dama | When you create/delete RAID or RAID damaged, system will try to repair volume with unused brick (only repair damaged brick in volume, won't repair offline brick) |                                 |                                        |                                           |  |  |  |  |  |
| Apply                 | Apply                                                                                                    |                                 |                                        |                                           |  |  |  |  |  |

1. Si le scénario 1 est activé, si le système est démarré à froid avec un disque installé (clean), le volume RAID sera automatiquement créé par défaut et ce volume RAID deviendra une brique inutilisée.

2. Si le second scénario est activé, si un disque est branché (hot plug-in, disque propre), le système créera automatiquement un volume RAID et ce volume RAID deviendra une brique inutilisée.

3. Si une brique du groupe de volume est endommagée, le système utilise des briques non utilisées pour la réparer.

# Arrêter Scale-Out

Dans tous les cas, si le serveur Scale-Out doit s'arrêter, cliquez sur le bouton « Stop Scale-Out ». L'état du serveur Scale-Out passe à « Offline ».

Exemple d'arrêt du serveur Scale-Out sur l'adresse IP du système IP 172.16.65.153:

| Scale Out                       |                                  | Stop Success<br>Stop Scale Out Success |
|---------------------------------|----------------------------------|----------------------------------------|
| Status                          | Deactivated                      |                                        |
| Cluster Password (i)            |                                  |                                        |
| Sync E-mail Notification ①      | Sync E-mail Notification Setting |                                        |
| Start Scale Out Reset Scale Out |                                  |                                        |

Si vous contrôlez maintenant n'importe quel membre du groupe de serveurs Scale-Out associé ex. 172.16.65.103 l'état du système IP 172.16.65.153 sera affiché comme « Hors ligne ».

| ← → C ☆ ① 1           | · → C ☆ ③ 172.16.65.103 『☆ ② ◎ ≫ ▲ 5. |                                |              |        |                   |   |             |                         |         |         |  |
|-----------------------|---------------------------------------|--------------------------------|--------------|--------|-------------------|---|-------------|-------------------------|---------|---------|--|
| Setting Panel         |                                       |                                |              |        |                   |   |             |                         |         | - • ×   |  |
| Q Function Search     |                                       | Scale Out                      | Storage Pool | Volume | s Auto Management |   |             |                         |         |         |  |
| Control               | ٣                                     | Add Peer                       | Remove Peer  |        |                   |   |             |                         |         | Refresh |  |
| Privilege             | ٠                                     | NAS N                          | NAS Name     |        | IP Address        | Ŧ | Brick Count | Pure Server Mode Status |         |         |  |
| Storage               |                                       | •                              |              |        | 172.16.65.153     |   | 0           |                         | Offline | ,       |  |
| Disk & Raid SSD Cache |                                       | <ul> <li>N5810pm1st</li> </ul> |              |        | 172.16.65.103 2   |   | 2           | <b>Ø</b>                | Online  |         |  |

L'arrêt du serveur Scale-Out n'affectera pas les données existantes dans les volumes du serveur Scale-Out. Redémarrez le serveur Scale-Out pour remettre ce membre Scale-Out en ligne.

# **Réinitialiser Scale-Out**

Si le serveur Scale-Out doit être supprimé du groupe Scale-Out, cliquez sur « Reset Scale-Out » pour appliquer.

# AVERTISSEMENT: Une fois confirmée, toutes les données contenues dans les volumes Scale-Out seront complètement détruites et il n'y a aucun moyen de les récupérer.

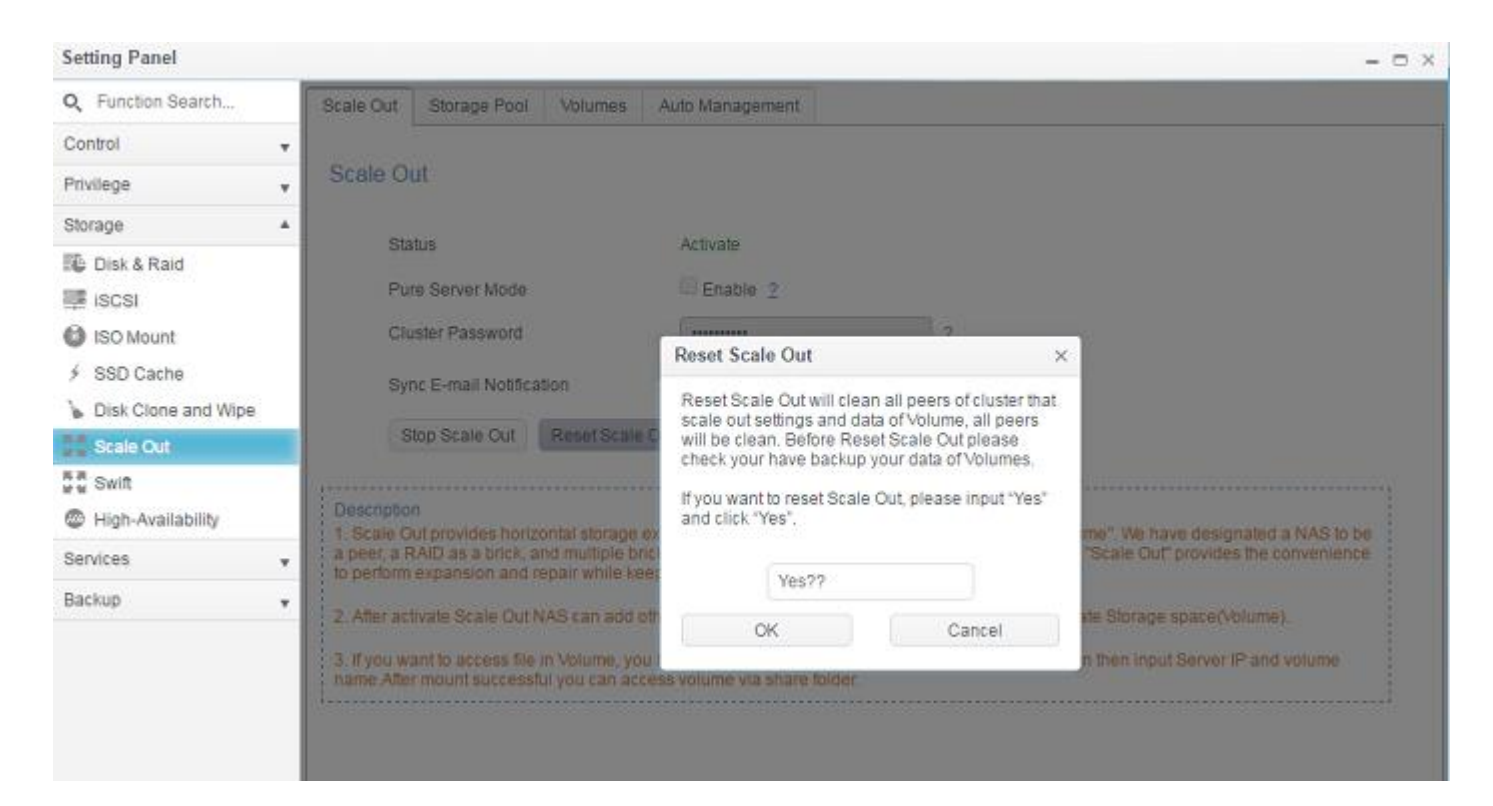

# Créer un fichier partagé Scale-Out

Une fois la configuration du groupe de serveurs Scale-Out terminée, le volume Scale-Out sera prêt à être utilisé. Ensuite, nous examinerons comment un client Scale-Out peut se connecter à un volume Scale-Out.

Prenons un N2810 avec l'IP <u>http://172.16.65.153</u> en mode Client Scale-Out. Le système a été créé avec Scale-Out « mode combo client-serveur », de sorte qu'il peut être utilisé comme rôle client pour accéder au volume Scale-Out.

Pour vous connecter au volume Scale-Out, accédez au « Dossier Partagé » sous « Privilège » dans le Panneau de configuration.

| Setting Panel     |   |                 |   |        |          |        |                                                                                                    | - • × |
|-------------------|---|-----------------|---|--------|----------|--------|----------------------------------------------------------------------------------------------------|-------|
| Q Function Search |   | Shared Folder   |   |        |          |        |                                                                                                    |       |
| Control           |   | Create          |   |        |          |        |                                                                                                    |       |
| Privilege         |   | Folder Name     | T | Create | File Sv  | Public | Description                                                                                                    |       |
| Shared Folder     |   | - order tstarro |   | 41/504 | the opin | ble.   | e contraction of the second second se |       |
| 🚓 Local Account   |   | snapsnot        |   | 11981  | XIS      | NO     |                                                                                                    |       |
| ETT AD            |   | NAS_Public      |   | 1N581  | xfs      | Yes    |                                                                                                    |       |
|                   |   | HOME            |   | 1N581  | xfs      | Yes    |                                                                                                    |       |
| LDAP              |   | eSATAHDD        |   | 1N581  | xfs      | Yes    |                                                                                                    |       |
| Storage           | ٣ | USBHDD          |   | 1N581  | xfs      | Yes    |                                                                                                    |       |
| Services          | × |                 |   |        |          |        |                                                                                                    |       |
| Backup            |   |                 |   |        |          |        |                                                                                                    |       |
|                   |   |                 |   |        |          |        |                                                                                                    |       |

Cliquez sur « Créer » et la fenêtre apparaît comme ci-dessous.

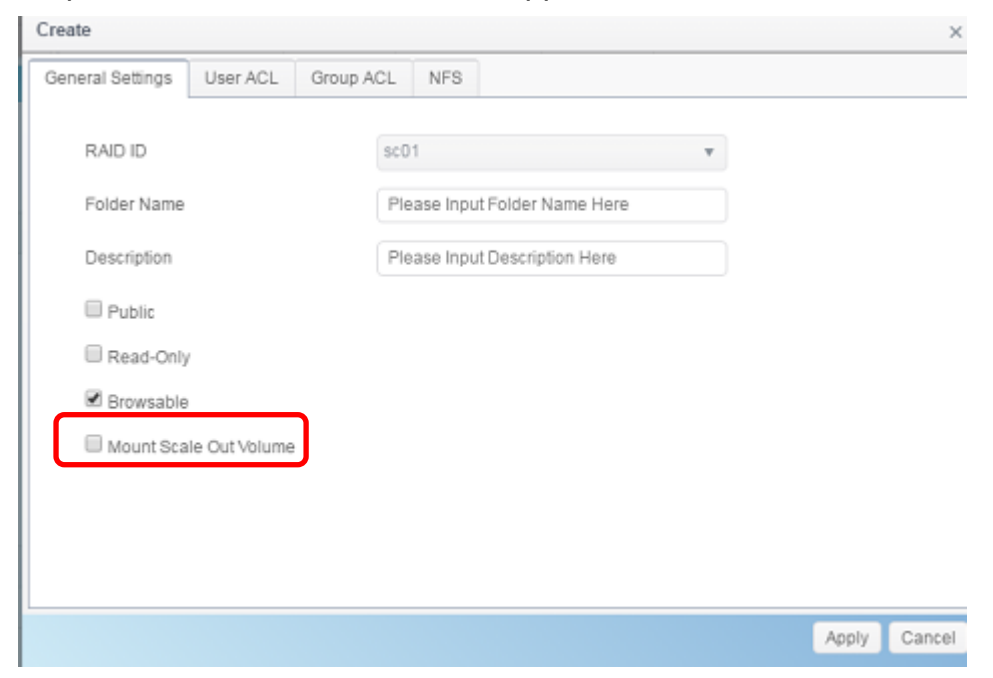

#### Etapes :

1. Nom du dossier: Pour être au niveau du protocole de fichier, choisissons « 1stSCfolder » comme nom de dossier.

| I | Create           |          |           |           |   | × |
|---|------------------|----------|-----------|-----------|---|---|
|   | General Settings | User ACL | Group ACL | NFS       |   |   |
|   | RAID ID          |          | sco       | 1         | Ŧ |   |
|   | Folder Name      |          | 15        | tSCfolder |   |   |

- 2. Description: remplissez si nécessaire.
- 3. Public / Lecture seule / Parcourir: activer / désactiver selon les besoins.

4. Montage du volume Scale-Out: **Activez** celui-ci, entrez l'adresse IP du volume Scale-Out et le nom du volume.

| Mount Scalue Out Volume |                               |
|-------------------------|-------------------------------|
| IP Address              | Please Input IPv4 Here        |
| Volume Name             | Please Input Folder Name Here |

L'adresse IP peut être celle de n'importe quel membre du serveur Scale-Out, nous avons 172.16.65.153 et 172. 16.65.103. Les noms de volume sont ceux que nous avons créés plus tôt ; « 1stSCvolume » et « 2ndSCvolume ». Remplir 172.16.65.153 et « 1stSCvolume » puis cliquer sur Appliquer.

| Peace NEO              |                                  |           |
|------------------------|----------------------------------|-----------|
| eneral Settings NES    |                                  |           |
| RAID ID                | sc01 v                           |           |
| Folder Name            | 1stSCfolder                      |           |
| Description            | Mount Point For Scale Out Volume |           |
| Public                 |                                  |           |
| Read-Only              |                                  |           |
| Browsable              |                                  |           |
| Mount Scale Out Volume |                                  |           |
| IP Address             | 172.16.65.153                    |           |
| Volume Name            | 1stSCvolume                      |           |
|                        |                                  |           |
|                        |                                  | Apply Car |

| Shared Folder        |           |             |        |                                  |  |  |  |
|----------------------|-----------|-------------|--------|----------------------------------|--|--|--|
| Create               |           |             |        |                                  |  |  |  |
| Folder Name <b>T</b> | Create on | File System | Public | Description                      |  |  |  |
| snapshot             | sc01      | ext4        | No     |                                  |  |  |  |
| NAS_Public           | sc01      | ext4        | Yes    |                                  |  |  |  |
| HOME                 | sc01      | ext4        | Yes    |                                  |  |  |  |
| eSATAHDD             | sc01      | ext4        | Yes    |                                  |  |  |  |
| USBHDD               | sc01      | ext4        | Yes    |                                  |  |  |  |
| 1stSCfolder          | sc01      | Scale Out 🥮 | Yes    | Mount Point For Scale Out Volume |  |  |  |

Maintenant, dans la liste des dossiers partagés, « 1stSCfolder » a été ajouté II peut être utilisé comme un dossier partagé standard. Connectez-vous via Windows et vous pouvez y retrouvez le fichier « 1stSCfolder » ; veuillez-vous référer à la capture d'écran ci-dessous. Vous pouvez utiliser les mêmes étapes pour créer plus de dossiers Scale-Out, même en utilisant les mêmes ressources de stockage.

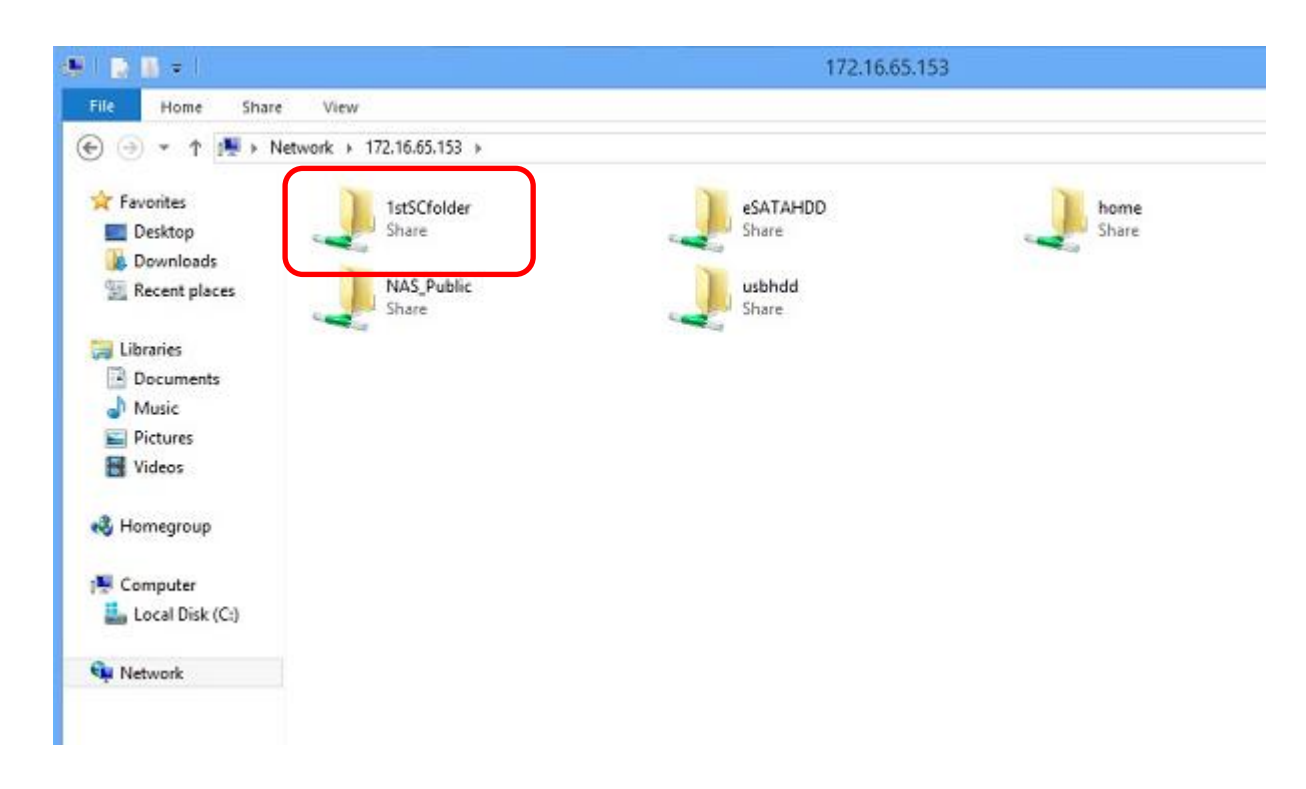

## Assistance

Si vous avez des questions, rencontrez des difficultés techniques ou avez besoin d'aide avec votre NAS ou à configurer Scale-Out, veuillez contacter le support technique de Thecus : <u>http://www.thecus.com/sp\_tech.php</u>